## 大会参加申し込み 記入マニュアル

\*高岡大会の画面で作成されたものですが、捜査は同じです。

## 学校に割り振られたユーザーID とパスワードを入力します。

\*高岡大会と同じものです。

\*ご不明な場合は、事務局までお問合せください。

| ←□ 🧶 会員火ニュー 第5    | i 3 回全日本 @ 第53回全日本張教育研: × + ∨            |
|-------------------|------------------------------------------|
| $\rightarrow$ O G | A https://zennichiro.jp/member_login.php |
| 3回全日末韓教育研究        |                                          |
|                   |                                          |
|                   |                                          |
| JUTITE AND NO     | ID:ID名半角入力<br>パスワード:                     |
| JUTI A FUXI WY    | ID:ID名半角入力 パスワード: •••••••••              |
|                   | ID:ID名半角入力<br>パスワード:                     |

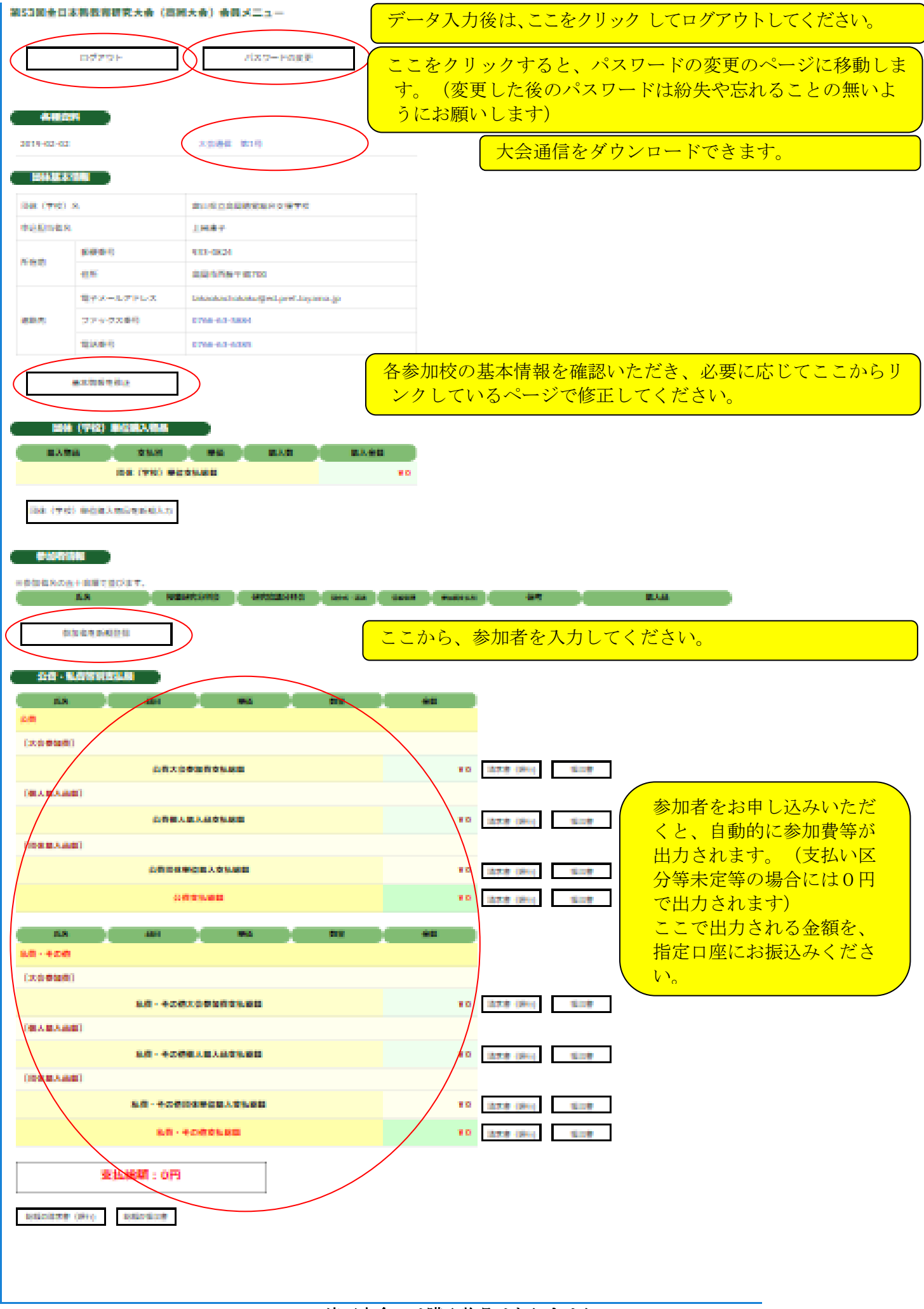

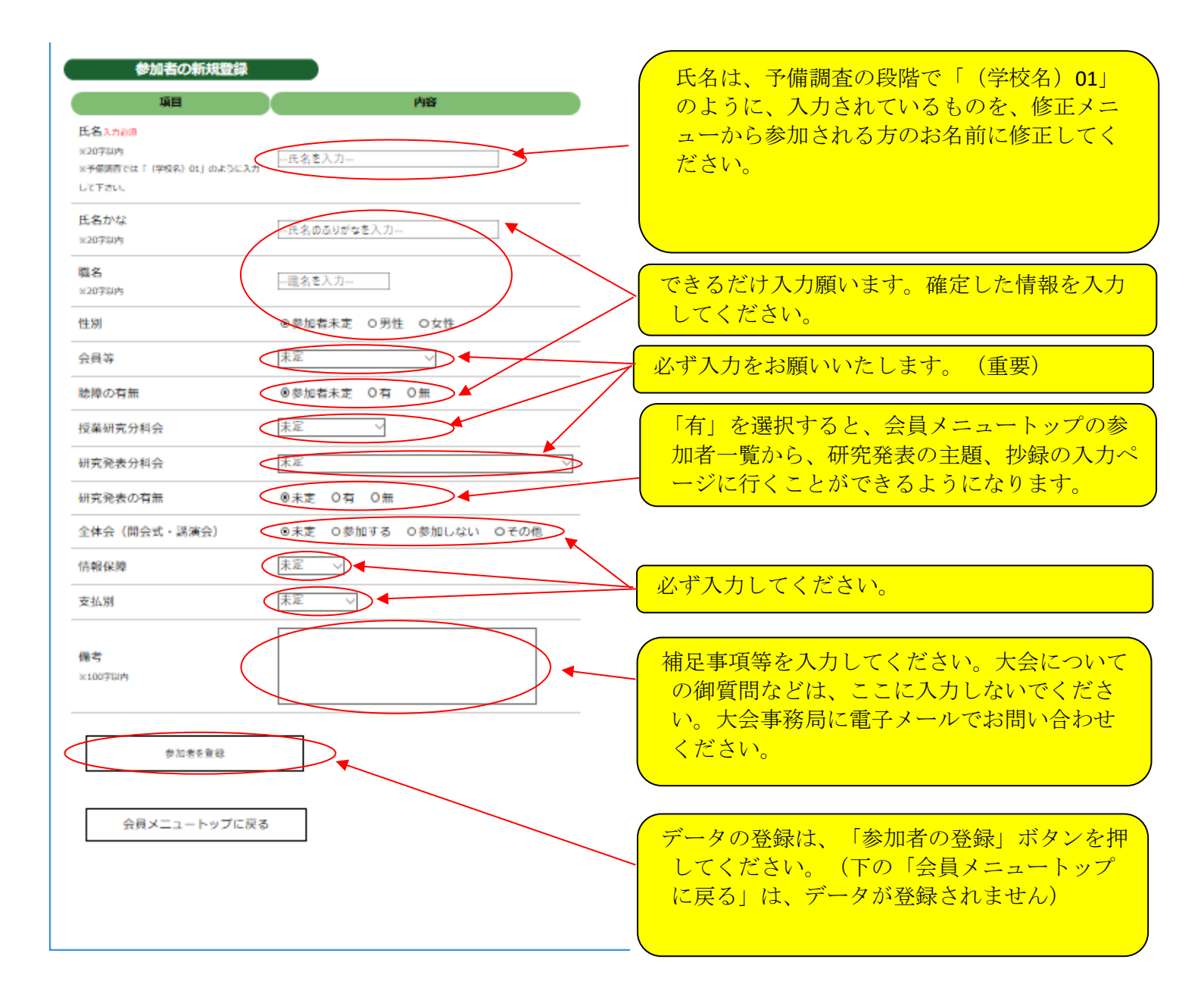

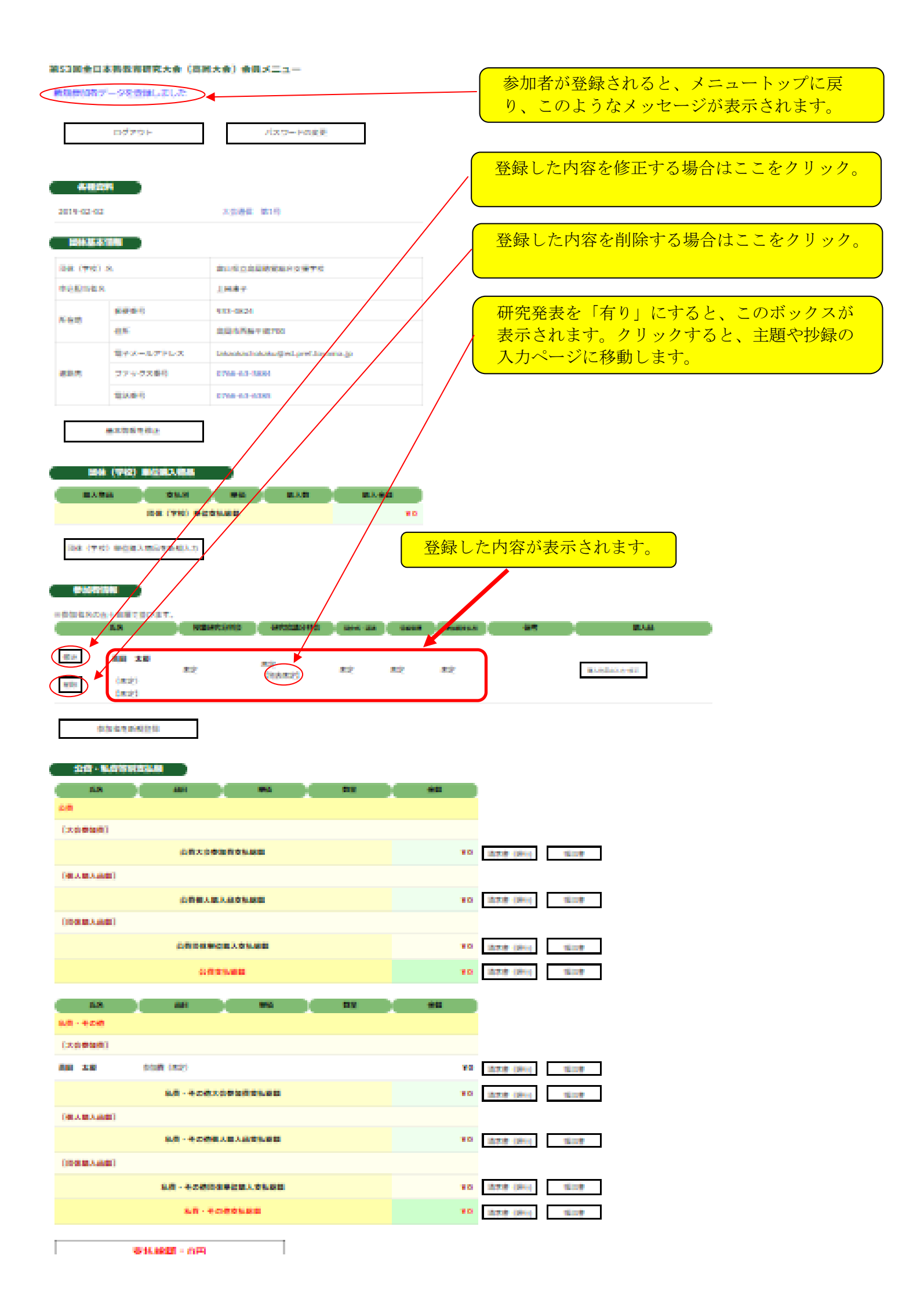

|                                                                                                    | ここをクリックすると、研究発表の主題・抄録       |
|----------------------------------------------------------------------------------------------------|-----------------------------|
|                                                                                                    | を登録できます。                    |
| 🖥 🖅 🥥 会員Xニュー 第53回全日本 🥑 第53回全日本張教育研: 🗙 🎢                                                                             |                             |
| $\leftrightarrow$ $\rightarrow$ $\circlearrowright$ $\textcircled{A}$ https://zennichiro.jp/member_participant_pred | esent_input.php             |
| 第53回全日本聾教育研究大会(高岡大会)会員:                                                                                             | ×=                          |
|                                                                                                    |                             |
| 研究完全                                                                                                    |                             |
| 参加者氏名:テスト                                                                                                    |                             |
| 主題                                                                                                    |                             |
| 研究発表の主題・抄録を新現登録                                                                                                    |                             |
| WINDLASSING DESCRIPTIONS                                                                                            |                             |
|                                                                                                    |                             |
| 会員メニュートップに戻る                                                                                                    |                             |
|                                                                                                    |                             |
|                                                                                                    |                             |
|                                                                                                    |                             |
| 第53回全日本藖教育研究大会(高岡大会)会員メニュー                                                                                          | 主題、抄録の入力は必須です。              |
| 研究発表の主題、抄録の登録                                                                                                    | 副題は入力しなくても登録できます。           |
| 参加者氏名:テスト                                                                                                    |                             |
| 主題(100字<br>以内)*e#                                                                                                   |                             |
| 副題(100字<br>以内)                                                                                                    |                             |
|                                                                                                    |                             |
| 抄録(315字                                                                                                    |                             |
| 以内)****                                                                                                    |                             |
|                                                                                                    |                             |
| 主題·抄尋告童録                                                                                                    |                             |
|                                                                                                    |                             |
| 研究発表一覧に戻る                                                                                                    | 八月したら、この小タンをクリックすると、 登録されます |
|                                                                                                    |                             |

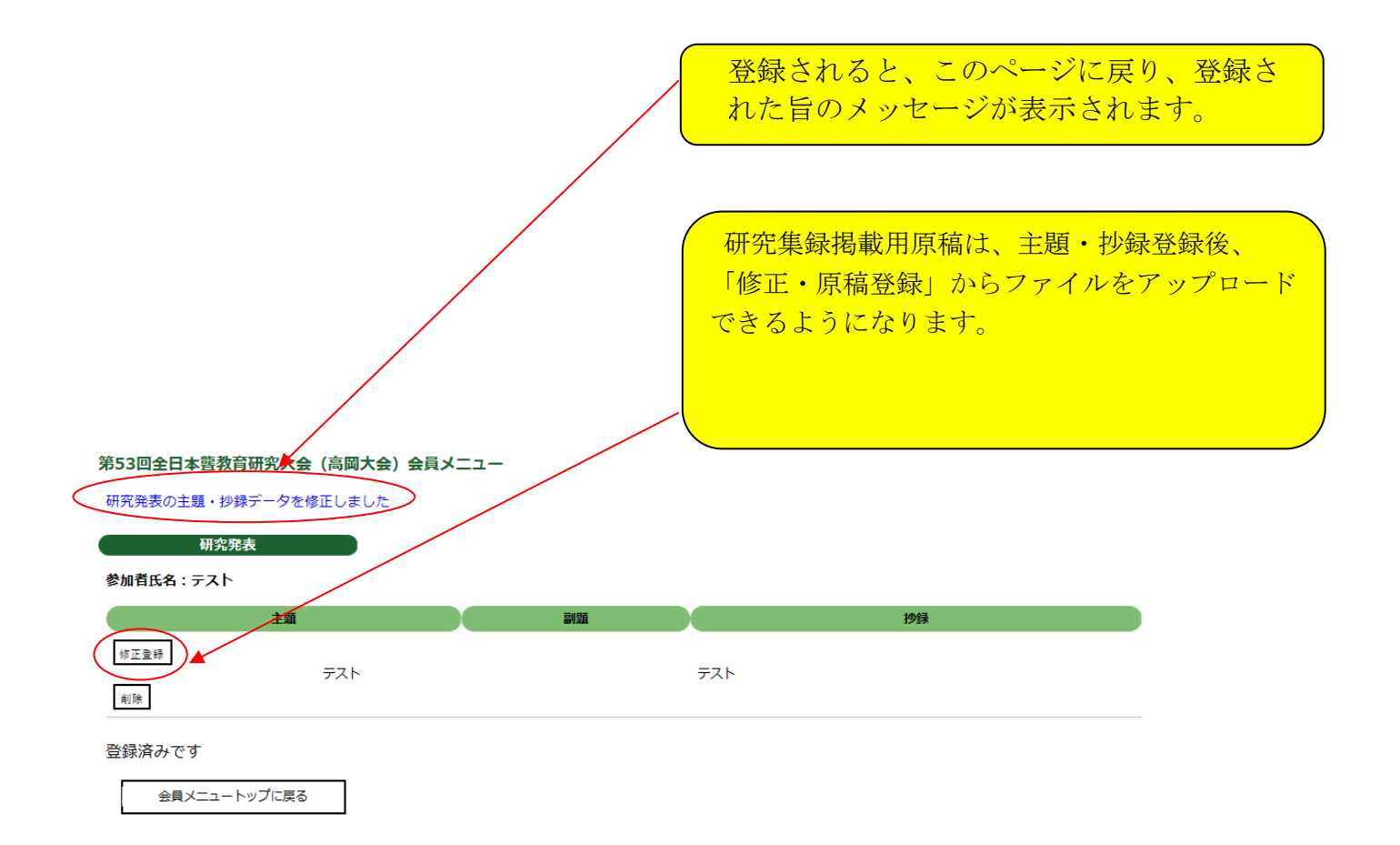